## Registrierung am Moodle des FvAG

- 1. Die Webseite http://moodle.fvag.net aufrufen.
- 2. Mit dem Schul-Benutzernamen und dem Schul-Kennwort anmelden.
- 3. Die Profilseite ausfüllen (nur die rot markierten Felder sind notwendig).
- 3.1 Bei "E-Mail" bitte die eigene E-Mailadresse eintragen.
- 3.2 "Für niemanden sichtbar" wählen.
- 3.3 Speichern.
- 3.4 Wichtig: Abmelden (oben rechts).
- 4. Es wird nun eine Bestätigungsmail an das eingetragene Email-Postfach gesandt. Der Versand der Bestätigungsmail dauert maximal 5 Minuten.
- 5. Den Link in dieser Moodle-Bestätigungsmail anklicken/öffnen (evtl. im Spam- oder Unbekannt-Ordner nachsehen).
- 6. Auf der Moodle-Seite http://moodle.fvag.net sind nach der erneuten Anmeldung (nach Kenntnisnahme der Datenschutzbestimmungen) unter "Startseite" oder "Dashboard" (Menü links oben) später die eigenen Kurse zu finden.